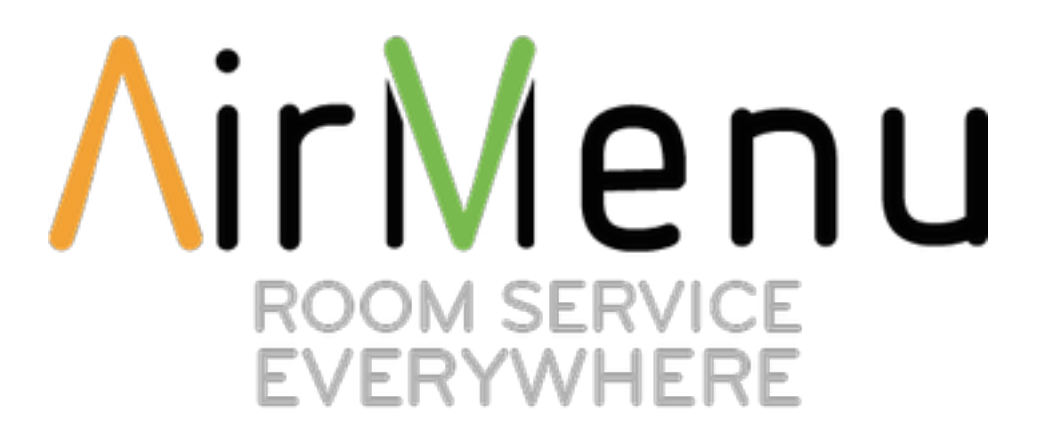

## Manual de Instalação em dispositivos que não dispõem da Google Play Store

1 – Defina nas opções de Aplicações que permite a instalação de aplicações de Fontes Desconhecidas.

2- Obtenha o ficheiro .apk da aplicação AirMenu. Pode descarregar o ficheiro a partir de <u>http://info.airmenu.com/AirMenu\_1.1.0.apk</u>

2 – Poderá abrir a link no browser do dispositivo e descarregar e instalar a .apk diretamente.

3 – Poderá também optar por ligar o seu dispositivo ao seu computador por USB. O seguinte ecrã será mostrado no seu dispositivo:

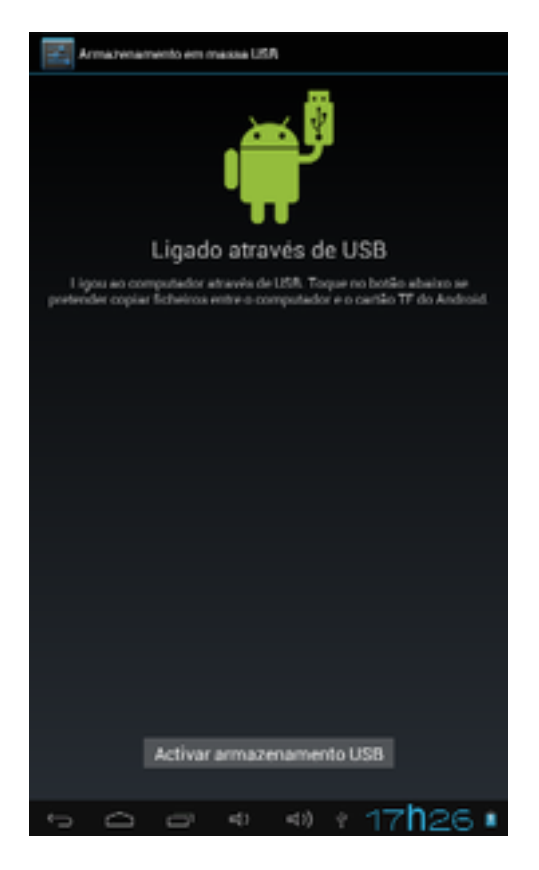

4 – Seleccione a opção "Activar armazenamento USB"

5 – No seu computador, o seu dispositivo será automaticamente detectado como uma Pen Drive USB.

6 – Copie o ficheiro .apk da AirMenu para o seu dispositivo.

7 – No seu computador, faça "Remover dispositivo com Segurança" para ejectar o seu dispositivo.

8 – No seu dispositivo abra o Explorador de Ficheiros e selecione o ficheiro .apk da AirMenu

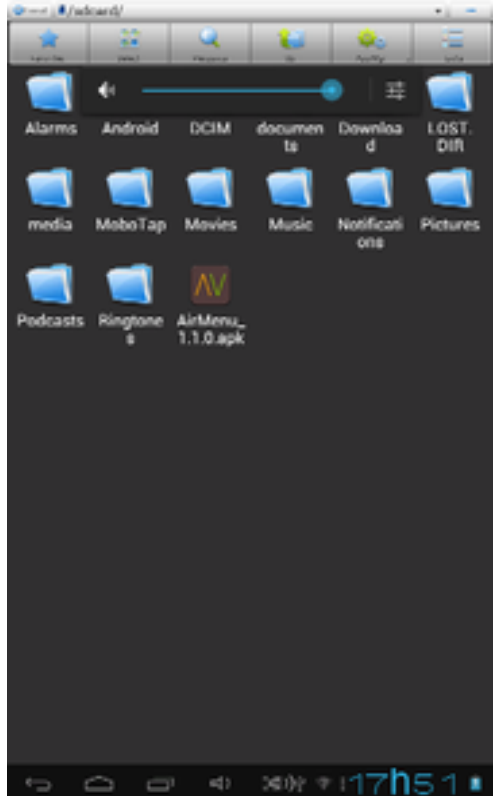

9 – O Android automaticamente detecta que é um ficheiro de aplicação e oferece-se para a instalar:

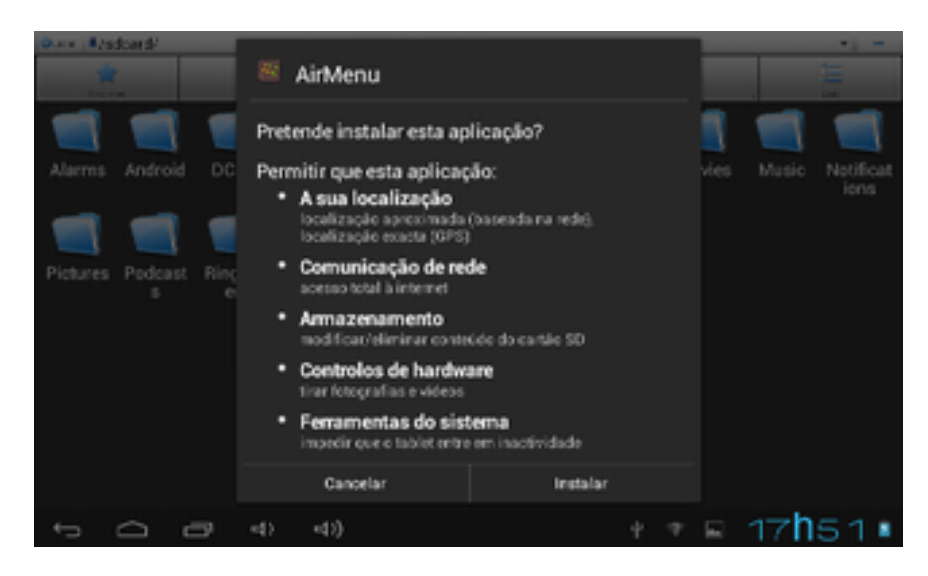

10 – Carregue em "Instalar" e aguarde a conclusão do processo.

11 – Carregue em "Concluido" quando lhe for apresentado o seguinte ecrã:

| OLocal /S  | dcard/       |            |                      |       |   |   |   |             |                   |
|------------|--------------|------------|----------------------|-------|---|---|---|-------------|-------------------|
| Farsyster. |              |            | M AirMenu            |       |   |   |   | 5 111       |                   |
|            |              |            | ✓Aplicação instalada | 3     |   |   | Ŋ |             |                   |
| Alarms     | Android      | DC         |                      |       |   |   |   | Music       | Notificat<br>ions |
|            |              |            |                      |       |   |   |   |             |                   |
| Pictures   | Podcast<br>s | Ring<br>e: |                      |       |   |   |   |             |                   |
|            |              |            |                      |       |   |   |   |             |                   |
|            |              |            |                      |       |   |   |   |             |                   |
|            |              |            |                      |       |   |   |   |             |                   |
|            |              |            | Concluído            | Abrir |   |   |   |             |                   |
| Û          |              | T          | ব) ব) <b>)</b>       |       | ψ | Ŧ | - | 17 <b>h</b> | 51∎               |

12 – A aplicação do AirMenu encontra-se agora instalada e será apresentada na lista de aplicações:

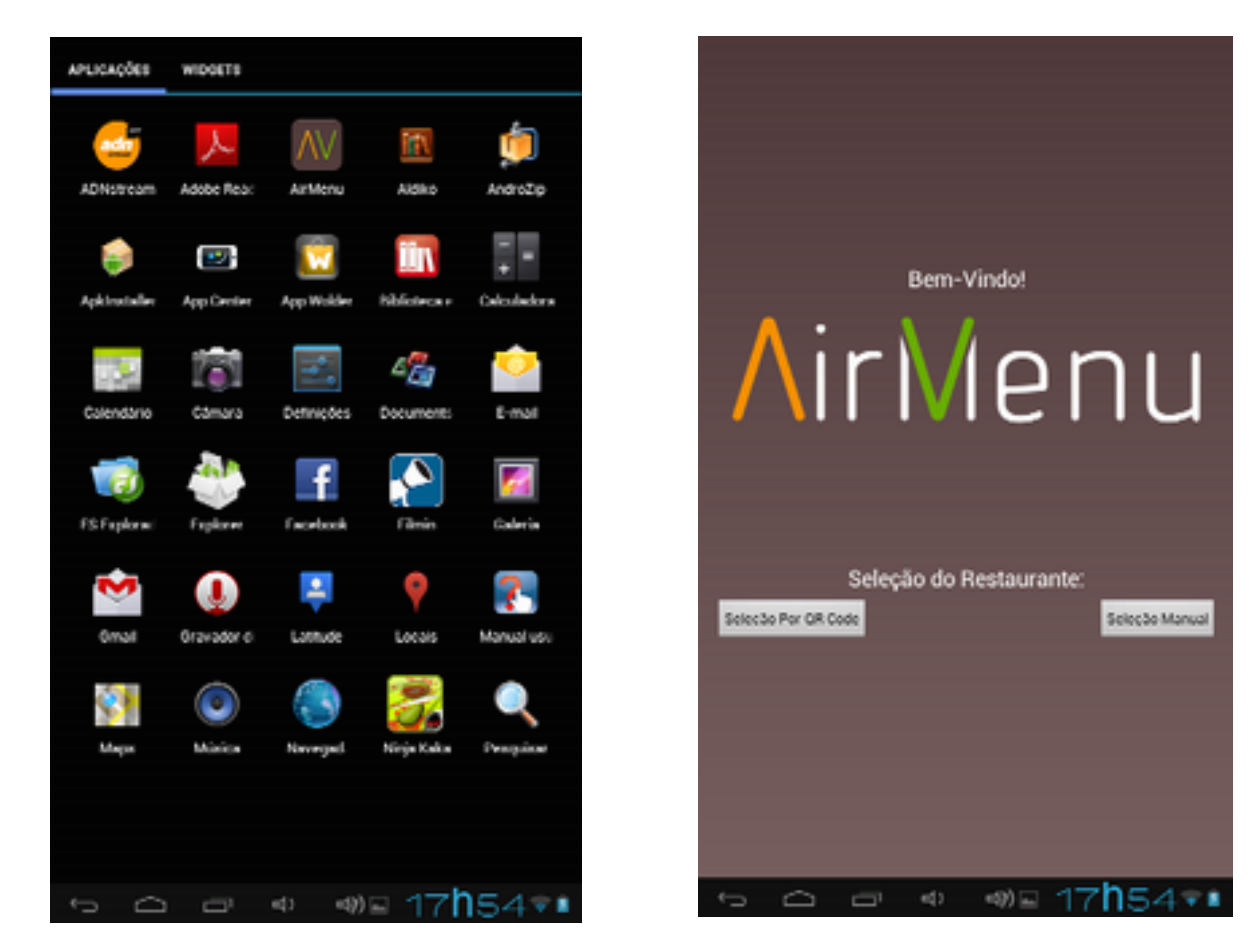